## SUNY TIME & ATTENDANCE INSTRUCTIONS (APPROVING TIME RECORDS FOR SUPERVISORS)

| Step | Purpose                                              | Action                                                                                                    | Screenshots                                                                                                    |
|------|------------------------------------------------------|----------------------------------------------------------------------------------------------------|----------------------------------------------------------------------------------------------------|
| 1    | Log on to the<br>SUNY Time &<br>Attendance<br>System | <ul> <li>Using Firefox or Chrome, begin at www.buffalo.edu/hr.</li> <li>*We recommend using Firefox or Chrome as your Internet browser.</li> <li>Click on SUNY Time and Attendance System in the Managing My Time section.</li> <li>Scroll down the page and click on SUNY Portal under Employee Resources.</li> <li>If prompted, select Buffalo Univ.</li> <li>If prompted, log in with UBITName and password.</li> </ul> | <page-header><page-header><section-header><section-header><section-header><section-header><section-header><section-header><section-header><section-header><section-header><section-header><section-header><section-header><section-header><section-header><section-header><section-header></section-header></section-header></section-header></section-header></section-header></section-header></section-header></section-header></section-header></section-header></section-header></section-header></section-header></section-header></section-header></section-header></page-header></page-header> |
| 2    | Access the<br>Time &<br>Attendance<br>Section        | Click on <b>Time and Attendance</b> under the Self Service section.                                                                                                    | Self Service<br>Time and<br>Attendance<br>Paycheck<br>Resources<br>Self Service                                                                                                    |

| Step | Purpose                                              | Action                                                                                                    | Screenshots                                                                                                    |  |  |  |  |  |
|------|------------------------------------------------------|----------------------------------------------------------------------------------------------------|----------------------------------------------------------------------------------------------------|--|--|--|--|--|
| 3    | Select your<br>Current<br>Employment<br>Role         | <ul> <li>Verify that your current Employment Role is selected.         <ul> <li>Or, select the radio button for your current Employment Role.</li> <li>Click Time and Attendance.</li> </ul> </li> </ul>                                                                                                    | Employment Roles         Status       Role Type <ul> <li>Current</li> <li>Regular State Employee</li> <li>History</li> <li>Student Assistant State Employee</li> <li>History</li> <li>Graduate Student State Employee</li> </ul> Time and Attendance                                                                                                    |  |  |  |  |  |
| 4    | Viewing your<br>Employees<br><b>Time Records</b>     | • At the top of the page, click <b>Work Roster.</b>                                                                                                    | SUNY SECURE       Internet of the Compast code of the Net Net Net Net Net Net Net Net Net Ne                                                                                                    |  |  |  |  |  |
| 5    | Review list of<br><b>Current</b><br><b>Employees</b> | The bottom section on the screen lists your <b>Current Employees</b> .<br>*Note: only State funded employees will be listed under<br><b>Current Employees</b> .                                                                                                    | Employee Roster Current Employees Employee Tile Next Treashet Date Actions Sharon M Personnel Associate 01/01/2016 [Employee Infe   Time Record   History   Recuest Time Off ]                                                                                                    |  |  |  |  |  |
| 6    | Reviewing<br>Pending<br>Time Records                 | <ul> <li>The middle section lists the Pending Time Records Approvals for your employees.</li> <li>To review an employee's time record, click the Details link. <ul> <li>A pop-up window opens.</li> </ul> </li> <li>Review the employee's time record for the month selected <ul> <li>Holidays are displayed in red text.</li> <li>The time off your employee submitted is listed on that date.</li> <li>To view more detailed information on the leave time, click on the date. The time record will open in the same window.</li> </ul> </li> </ul> | Pending Time Records Approvals<br>Uncauting Explore       Notice<br>Uncauting Explore       Approval<br>Approval       Approval<br>Perspective<br>Approval       Approval<br>Perspective<br>Perspective<br>Sharon       Approval<br>Inter Explore       Approval<br>Perspective<br>Perspective<br>Sharon       Approval<br>Inter Explore       Approval<br>Perspective<br>Perspective<br>Sharon       Approval<br>Inter Explore       Approval<br>Perspective<br>Sharon       Approval<br>Inter Explore       Approval<br>Perspective<br>Sharon       Approval<br>Inter Explore       Approval<br>Perspective<br>Sharon       Approval<br>Inter Explore       Approval<br>Perspective<br>Sharon       Approval<br>Inter Explore       Approval<br>Inter Explore       Approval<br>Inter |  |  |  |  |  |

| Step | Purpose                                                     | Action                                                                                                    | Screenshots                                                                                                    |  |  |  |  |
|------|-------------------------------------------------------------|----------------------------------------------------------------------------------------------------|----------------------------------------------------------------------------------------------------|--|--|--|--|
| 7    | Making<br>corrections<br>(optional)                         | <ul> <li>Review the record and enter any changes, if necessary.</li> <li>If you make changes, indicate in the Comments field why you are making the change.</li> <li>If changes are made, click Save.</li> <li>If no changes are made, click Cancel.</li> </ul>                                                                                                    | Time Record Posting         Notes:         Please enter comments if charging less than a full day."         Single Day Leave (using quarter units)         From Date:       01/12/2018         Vacation:       0         §jok:       0.25         Family Sick:       0         Holiday:       0         Fjoater:       0         Voluntary Work Reduction:       0         Lost Time:       0         Military Leave:       0         Non-Chargeable:       0         Non-Chargeable:       0         Non-Chargeable:       0         Comments (i) :       Select         Vote: Pressing <alic> and an underlined character will focus the cursor on the associated form field.)         Save       Delete</alic>                                                                                                    |  |  |  |  |
| 8    | Approving or<br>Denying<br>Time Records                     | <ul> <li>Under the Pending Time Records Approvals section, you will see a list of all of your employees' time records that have been submitted.</li> <li>To approve the time record, click the Approve radio button.</li> <li>To deny the time record, click the Deny radio button.</li> <li>If you are denying the record, enter a reason for the denial.</li> <li>Click Submit.</li> </ul> | Pending Time Records Approvals     Mg     Accual     Time Charged (Dryl)     Approval       Sharon M     13     January 2016     Approval     Image: Charged (Dryl)     Image: Charged (Dryl)       Approval     Image: Charged (Dryl)     Image: Charged (Dryl)     Image: Charged (Dryl)     Image: Charged (Dryl)       Approval     Image: Charged (Dryl)     Image: Charged (Dryl)     Image: Charged (Dryl)     Image: Charged (Dryl)       Image: Charged (Dryl)     Image: Charged (Dryl)     Image: Charged (Dryl)     Image: Charged (Dryl)     Image: Charged (Dryl)       Image: Charged (Dryl)     Image: Charged (Dryl)     Image: Charged (Dryl)     Image: Charged (Dryl)     Image: Charged (Dryl)                                                                                                    |  |  |  |  |
| 9    | Review<br><b>Pending</b><br>Leave<br>Requests<br>(Optional) | <ul> <li>Any Pending Leave Requests submitted by your employees will be listed in the first section.</li> <li>*Note: this feature is optional and is used at the discretion of each department.</li> </ul>                                                                                                    | Supervisor Pending Approvals Roster           Supervisor Pending Approvals Roster           Notes:         As submitted at 1:40:40 FM           • Time records must be approved in chronological order."         Approved           Pending Leave Requests         #of         Charge         Approved         Approved           Uncessified Employee         Unc         #of         Charge         Approved         Approved         A |  |  |  |  |

| Step                                            | Purpose                                                          | Action                                                                                                    | Screenshots                                                                                                    |                   |                     |           |          |                  |
|-------------------------------------------------|------------------------------------------------------------------|----------------------------------------------------------------------------------------------------|----------------------------------------------------------------------------------------------------|-------------------|---------------------|-----------|----------|------------------|
| 10                                              | Pending S<br>Leave for<br>Requests (optional)                    | <ul> <li>Some departments may choose to use the "Time Off Request" feature within the system for their UUP and M/C Professional employees. For Classified employees, this feature is mandatory.</li> <li>Under the Pending Leave Requests section, you will see a list of all of your employees' requests for time off.</li> <li>To approve the leave request, click the Approve radio button.</li> <li>To deny the leave request, click the Deny radio button.</li> <li>If you are denying the request, enter a reason in the Comment for Denial field.</li> </ul> | Pending Leave Requests         Nag.         Nag.output         Statut         For Charge         Charge         Approval           Uncessified Employee         Unit         Leave Dates         Date         Percent         Approval         Approval |                   |                     |           |          |                  |
|                                                 |                                                                  |                                                                                                    | Charge Type                                                                                                    |                   | Approval<br>Approve | Deny      | Postpone |                  |
|                                                 |                                                                  |                                                                                                    |                                                                                                    | Vacatio           | on Leave            | 0         | 0        | ۲                |
|                                                 |                                                                  |                                                                                                    | Vacation Leave                                                                                                    |                   | 0                   | 0         | ۲        |                  |
|                                                 |                                                                  |                                                                                                    | # of<br>Days                                                                                                    | Charge<br>Per Day | Charge Type         |           | Appr     | oval<br>ove Deny |
|                                                 |                                                                  |                                                                                                    | 4                                                                                                    | 1 Day             | Vacat               | ion Leave | (        | 0                |
|                                                 |                                                                  |                                                                                                    | 1                                                                                                    | 1 Day             | Vacat               | ion Leave | (        | 0                |
|                                                 |                                                                  | o Click <b>Submit.</b>                                                                                                    |                                                                                                    | mment fo          | or Denial:          |           |          |                  |
|                                                 | Need advice?                                                     |                                                                                                    |                                                                                                    |                   |                     |           |          |                  |
| Our Time & Attendance Experts are here to help. |                                                                  |                                                                                                    |                                                                                                    |                   |                     |           |          |                  |
|                                                 | www.buffalo.edu/hr or Email: ub-hr-timeandattendance@buffalo.edu |                                                                                                    |                                                                                                    |                   |                     |           |          |                  |